**Bosch Smart Home** 

# Contact de porte/fenêtre Notice d'utilisation

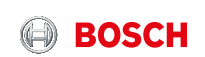

# Bienvenue dans votre maison intelligente !

Commencez par installer le contrôleur Bosch Smart Home !

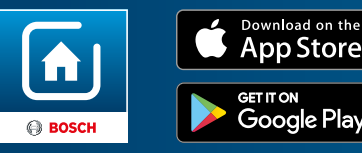

Assurez-vous que vous disposez d'un contrôleur Bosch Smart Home et de l'application Bosch Smart Home et que les deux ont été correctement installés.

# **Configurez votre produit en seulement 3 étapes**

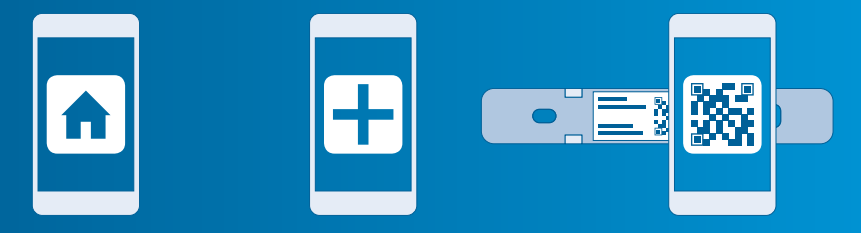

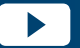

Pour simplifier l'installation de votre contact de porte/fenêtre Bosch Smart Home, regardez la vidéo explicative sur notre site Internet : www.bosch-smarthome.com/installation  Démarrez l'application Bosch Smart Home Sélectionnez
 « Ajouter appareil »

Flashez le QR code, suivez les instructions

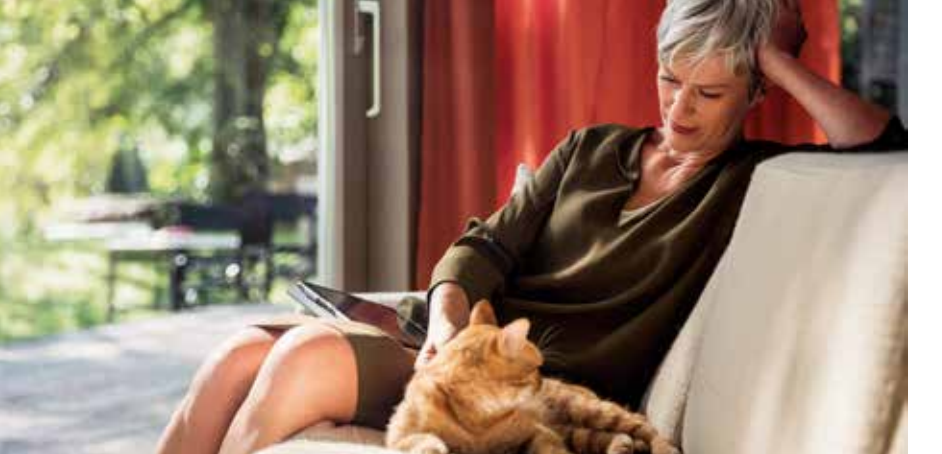

#### Chère cliente, cher client,

Félicitations pour l'achat de ce contact de porte/fenêtre Bosch Smart Home. Il va contribuer à rendre votre maison plus sûre et plus intelligente. L'application Bosch Smart Home vous permet de savoir rapidement, même quand vous n'êtes pas chez vous, si des fenêtres ou portes sont ouvertes. Et ce n'est pas tout. Le contact de porte/fenêtre Bosch Smart Home fait en sorte que la température des radiateurs soit abaissée quand une fenêtre est ouverte et il déclenche une alarme dès qu'une fenêtre ou une porte est ouverte en votre absence.

Nous vous souhaitons beaucoup de plaisir avec votre nouveau produit L'équipe Bosch Smart Home TABLE DES MATIÈRES

2.0 Contenu de l'emballage.....10

3.0 Consignes de sécurité......12

de commande.....14 5.0 Installation et mise en service.....16 

7.5 Protection de l'environnement et élimination des déchets.......47

8.0 Autres informations......48

#### **1.0 DESCRIPTION DU PRODUIT**

Le contact de porte/fenêtre reconnaît automatiquement, grâce à l'application, quand une porte ou fenêtre est ouverte. Il fait en sorte que la température des radiateurs soit abaissée quand une fenêtre est ouverte et il déclenche une alarme dès qu'une fenêtre ou une porte est ouverte sans permission.

Le contact de porte/fenêtre est actualisé en permanence via le système Bosch Smart Home.

### 1.1 Utilisation conforme

Le produit est uniquement conçu pour être installé dans des pièces fermées. Pour pouvoir fonctionner correctement, le produit doit être associé à un contrôleur Bosch Smart Home. Lors de la mise en service, respectez impérativement les consignes de sécu-

rité et les instructions de cette notice

et de l'application Bosch Smart Home.

 Tenez compte des caractéristiques techniques (voir p. 40).
 Évitez la poussière, l'ensoleillement direct et les sources de

chaleur.

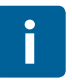

N'apportez aucune modification au produit. Toute autre utilisation est considérée comme non-conforme. Nous déclinons toute responsabilité pour les dommages en résultant.

## 2.0 CONTENU DE L'EMBALLAGE

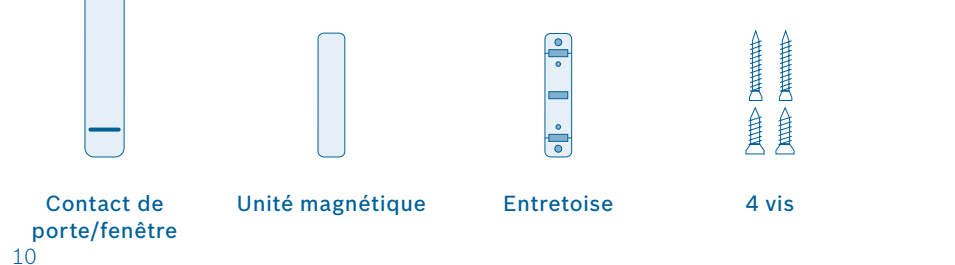

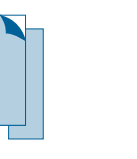

#### 2 rubans adhésifs

2 piles AAA

+ +

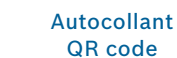

36

Pour pouvoir utiliser le contact de porte/ fenêtre, vous avez besoin de l'application, d'un contrôleur et d'une liaison Internet.

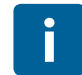

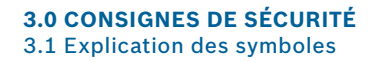

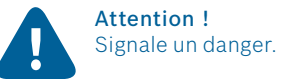

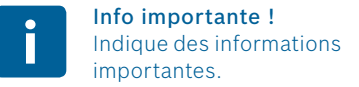

## 3.2 Consignes de sécurité

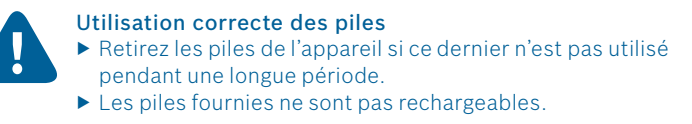

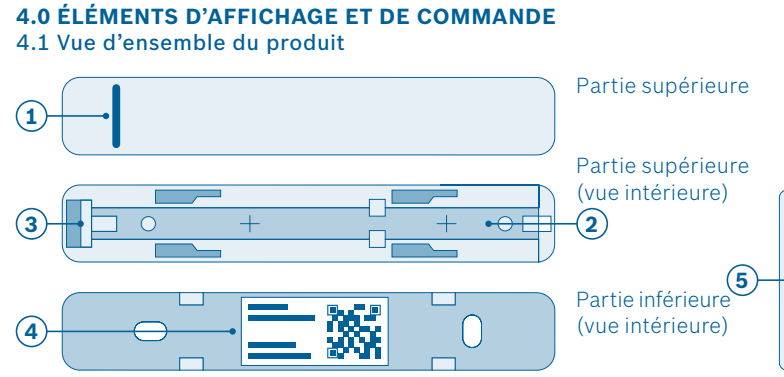

| Rep. | Désignation                | Explication                                         |                                                                                  |
|------|----------------------------|-----------------------------------------------------|----------------------------------------------------------------------------------|
| 1    | LED                        | Indication d'état et de défaut                      |                                                                                  |
|      |                            | Rouge                                               | Défaut                                                                           |
|      |                            | Orange                                              | Une procédure ou une mise à jour est en cours                                    |
|      |                            | Vert                                                | État « ON » ; la procédure ou la mise à jour<br>est terminée et a été concluante |
| 2    | Compartiment à piles       | -                                                   |                                                                                  |
| 3    | Touche de réinitialisation | Pour réinitialiser le contact de porte/fenêtre      |                                                                                  |
| 4    | QR code                    | À flasher pour l'identification du contact          |                                                                                  |
| 5    | Unité magnétique           | Assure le déclenchement du contact de porte/fenêtre |                                                                                  |

#### 

#### **5.0 INSTALLATION ET MISE EN SERVICE**

Avant de commencer Assurez-vous que vous disposez d'un contrôleur Bosch Smart Home et de l'application Bosch Smart Home et que les deux sont correctement installés.

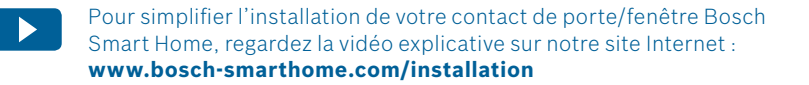

5.1 Installation

Démarrez l'application Bosch Smart Home et sélectionnez « Ajouter appareil ».

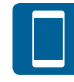

À partir d'ici, l'application vous guide tout au long de la procédure d'installation. Vous trouverez une description détaillée dans cette notice d'utilisation.

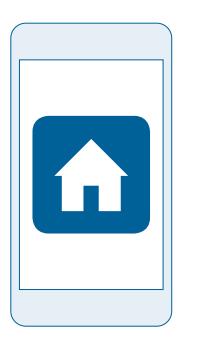

 $\xrightarrow{\leftarrow} \\ \rightarrow \\ \rightarrow$ 

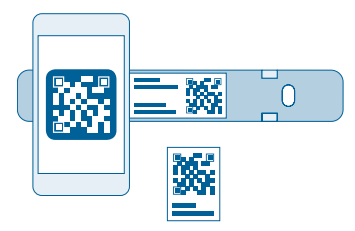

L'application va vous demander de flasher le QR code du produit. Ouvrez le contact de porte/fenêtre en faisant coulisser la partie supérieure par rapport à la partie inférieure. Vous trouverez le QR code dans la partie inférieure du contact de porte/fenêtre et sur un autocollant dans l'emballage.

## 5.2 Insertion des piles

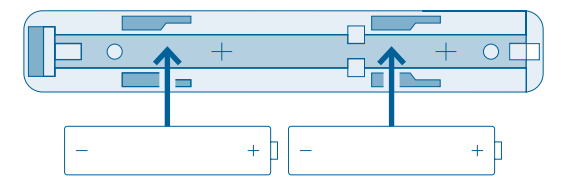

Insérez les piles dans le compartiment à piles. Respectez la polarité.

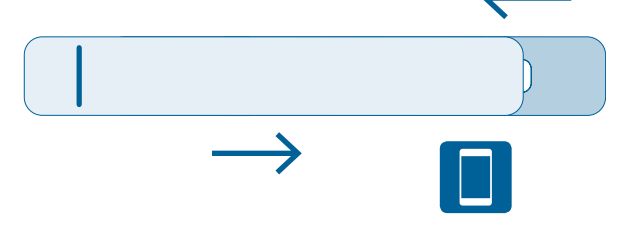

#### Refermez le compartiment.

À partir d'ici, l'application vous guide tout au long de la procédure d'installation. Vous trouverez une description détaillée dans cette notice d'utilisation.

#### 5.3 Apprentissage

Confirmez l'insertion des piles dans l'application. Le contact de porte/ fenêtre essaie automatiquement de se connecter au contrôleur Bosch Smart Home. La LED du contact de porte/fenêtre indique l'état de la tentative d'apprentissage au moyen de codes de clignotement :

| LED                    | Explication                           |
|------------------------|---------------------------------------|
| Orange clignotant      | Tentative de connexion au contrôleur  |
| 1 clignotement en vert | Tentative d'apprentissage concluante  |
| Orange clignotant      | Échec de la tentative d'apprentissage |

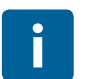

Si le contact de porte/fenêtre n'est pas parvenu à établir une connexion avec le contrôleur au bout de 3 minutes, le mode d'apprentissage est quitté.

Pour redémarrer le mode d'apprentissage, appuyez sur la touche de réinitialisation du contact de porte/fenêtre.

L'application vous indique en plus si l'apprentissage a été concluant.

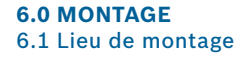

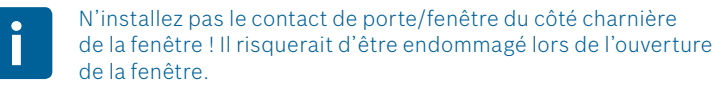

Fixez le contact de porte/fenêtre à la partie supérieure du cadre de fenêtre avec la LED orientée vers le bas.

# L'unité magnétique doit être fixée sur la fenêtre elle-même.

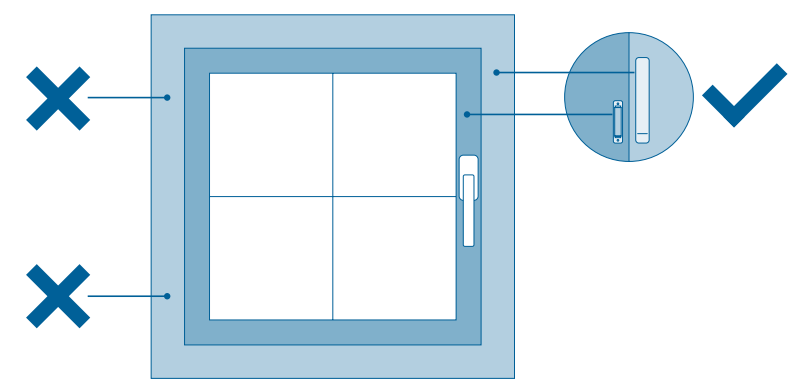

#### 6.2 Consignes de montage

Veillez à ce que le contact de porte/fenêtre et l'unité magnétique se trouvent à la même profondeur. Utilisez si nécessaire l'entretoise fournie. Les bords inférieurs du contact et de l'unité doivent par ailleurs se trouver à la même hauteur. Si tout est bien aligné, la LED se met à clignoter brièvement.

Le contact de porte/fenêtre et l'unité magnétique peuvent être soit collés, soit vissés à la fenêtre. Voir les pages qui suivent.

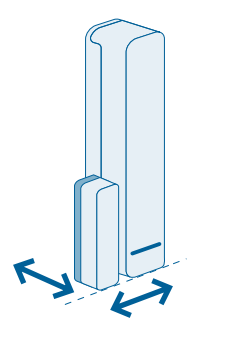

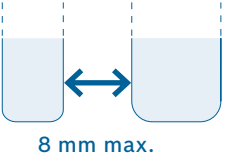

L'unité magnétique et le contact de porte/fenêtre ne doivent pas être espacés de plus de 8 mm.

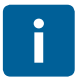

Laissez lors du montage une distance d'au moins 1,5 cm par rapport aux pièces adjacentes de façon à pouvoir faire coulisser les deux parties du contact de porte/fenêtre l'une par rapport à l'autre.

## 6.3 Fixation par rubans adhésifs

Montage du contact de porte/ fenêtre

- Appliquez les rubans adhésifs au dos de la partie inférieure du contact de porte/fenêtre puis retirez le second film protecteur.
- Positionnez le contact de porte/ fenêtre à l'endroit voulu du cadre de fenêtre et appuyez fermement.

Laissez lors du montage une distance d'au moins 1,5 cm par rapport aux pièces adjacentes de façon à pouvoir faire coulisser les deux parties du contact de porte/ fenêtre l'une par rapport à l'autre. Observez les consignes de montage des pages 26 et 27.

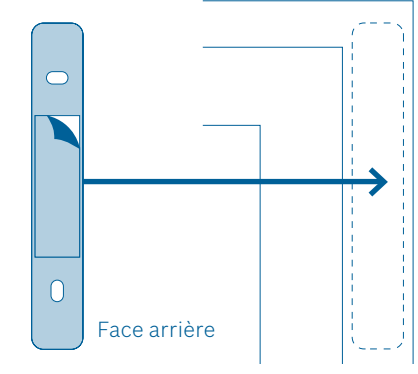

Montage de l'unité magnétique avec une entretoise

- Appliquez les rubans adhésifs au dos de l'entretoise puis retirez le second film protecteur.
- Positionnez l'entretoise à l'endroit voulu du cadre de fenêtre et appuyez fermement.
- Placez l'unité magnétique sur l'entretoise.

Si tout est bien aligné, la LED se met à clignoter brièvement.

ì

Observez les consignes de montage des pages 26 et 27.

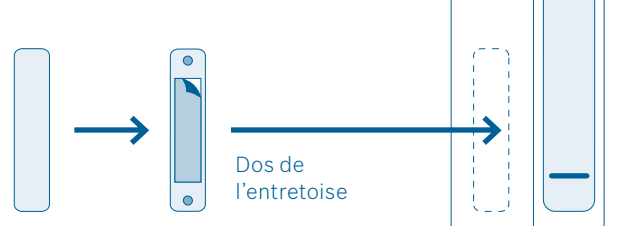

# Montage de l'unité magnétique sans entretoise

- Appliquez les rubans adhésifs au dos de l'unité magnétique puis retirez le second film protecteur.
- Positionnez l'unité magnétique à l'endroit voulu du cadre de fenêtre et appuyez fermement.

Si tout est bien aligné, la LED se met à clignoter brièvement.

i

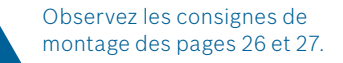

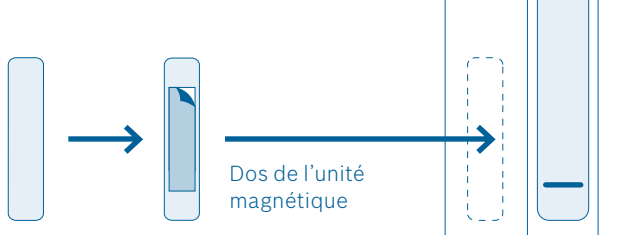

## 6.4 Fixation par vissage

Montage du contact de porte/fenêtre

- Séparez la partie supérieure avec les piles de la partie inférieure du contact de porte/fenêtre.
- Positionnez la partie inférieure à l'endroit voulu du cadre de fenêtre et marquez l'emplacement des trous à percer.
- ▶ Percez les trous.

- Positionnez la partie inférieure contre le cadre de fenêtre et fixez-la avec les vis. Utilisez pour cela les vis courtes.
- Replacez ensuite la partie supérieure avec les piles sur la partie inférieure venant d'être fixée.
  - Observez les consignes de montage des pages 26 et 27.

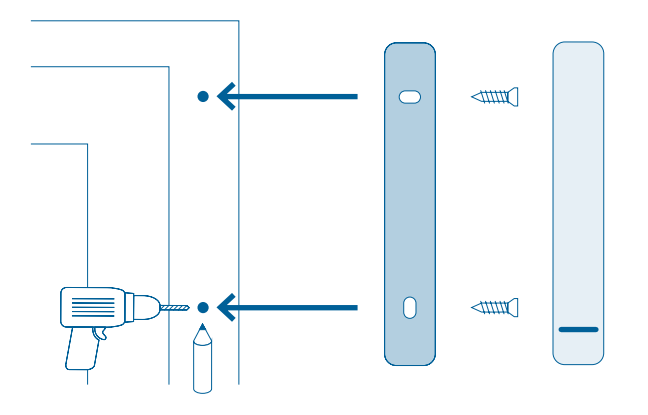

Montage de l'unité magnétique avec une entretoise

- Positionnez l'entretoise à l'endroit voulu de la fenêtre et marquez l'emplacement des trous à percer.
- ▶ Percez les trous.
- Ouvrez le couvercle de l'unité magnétique.

 Placez l'unité magnétique sur l'entretoise puis vissez l'unité magnétique et l'entretoise. Utilisez pour cela les vis longues.
 Refermez le couvercle de l'unité magnétique.

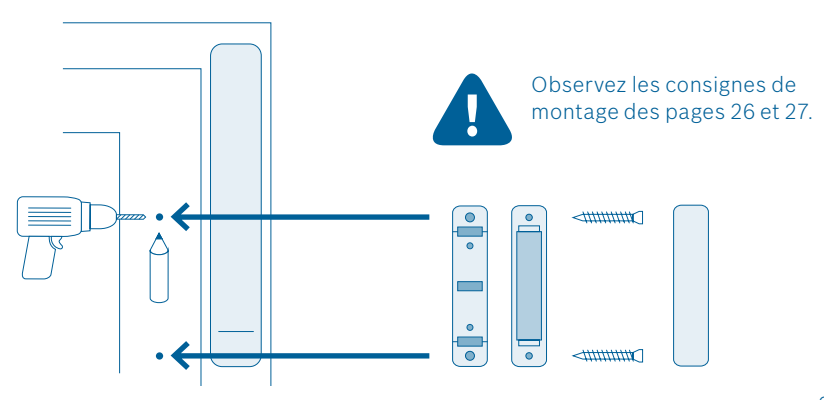

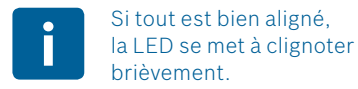

Montage de l'unité magnétique sans entretoise

- Ouvrez le couvercle de l'unité magnétique.
- Positionnez l'unité magnétique à l'endroit voulu de la fenêtre et marquez l'emplacement des trous à percer.
- ▶ Percez les trous.

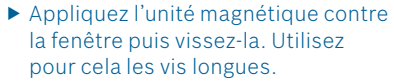

Si tout est bien aligné,

la LED se met à clignoter

 Refermez le couvercle de l'unité magnétique.

brièvement.

•

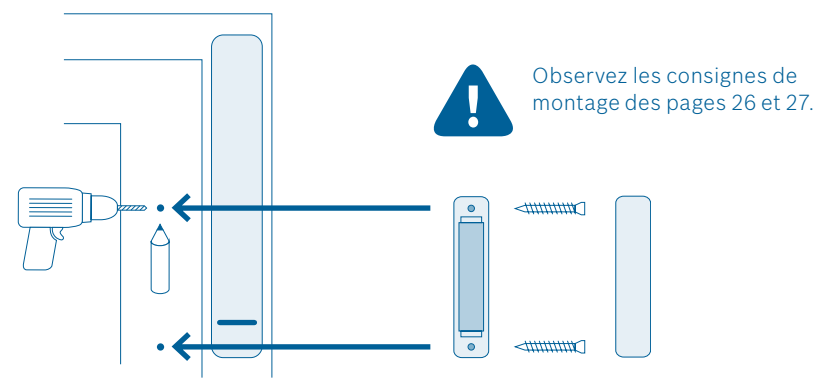

# 7.0 INDICATIONS SUR LE PRODUIT

## 7.1 Caractéristiques techniques

| Туре                        | Contact AA              |
|-----------------------------|-------------------------|
| Piles                       | 2 piles LR03/AAA        |
| Durée de vie des piles      | ≥2 ans                  |
| Consommation max.           | 50 mA                   |
| Catégorie récepteur         | SRD Category 2          |
| Fréquence radio             | 868,3 MHz / 869,525 MHz |
| Puissance d'émission max.   | 10 mW                   |
| Portée radio en champ libre | Jusqu'à 100 m           |

| Rapport cyclique                                               | pour 868,3 MHz < 1 % par h<br>pour 869,525 MHz < 10% par h |
|----------------------------------------------------------------|------------------------------------------------------------|
| Classe de protection                                           | IP20                                                       |
| Température ambiante                                           | +5 °C à +50 °C                                             |
| Humidité de l'air                                              | 5 % à 80 %                                                 |
| Dimensions du contact de porte/fenêtre $(L \times H \times P)$ | 17 mm × 104 mm × 25 mm                                     |
| Dimensions de l'unité magnétique (L × H × P)                   | 12 mm × 48,7 mm × 12/18 mm                                 |
| Poids du contact de porte/fenêtre (sans piles)                 | 21 g                                                       |
| Poids de l'unité magnétique                                    | 16 g                                                       |

## 7.2 Déclaration de conformité

Robert Bosch Smart Home GmbH déclare par la présente que l'équipement radioélectrique du contact de porte/fenêtre Bosch Smart Home est conforme à la directive 1999/5/CE et est conçue pour une utilisation dans tous les pays de l'Union Européenne. La déclaration de conformité et la déclaration de performance peuvent être téléchargées sur **www.bosch-smarthome.com**.

### 7.3 Défauts de transmission

Des défauts de transmission ne peuvent pas être exclus (dus par ex. à des moteurs électriques ou des appareils électriques défectueux). La portée radio au sein des bâtiments peut être très différente de la portée en champ libre. Outre la puissance de transmission et les propriétés de réception des récepteurs, d'autres facteurs peuvent influencer la transmission, comme l'humidité de l'air ou la configuration du bâtiment.

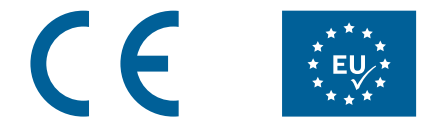

#### 7.4 Logiciel Open Source

Ce produit de Bosch Smart Home utilise un logiciel Open Source. Vous trouverez ci-après les informations de licence pour les composants Open Source utilisés. La traduction de cette licence n'est destinée qu'à faciliter la compréhension. C'est la version originale en anglais qui fait foi pour les droits d'auteur, les conditions de licence etc.

#### core\_cm3.h

Copyright (C) 2009-2013 ARM Limited. Tous droits réservés. La redistribution et l'utilisation, sous forme binaire ou en code source, avec ou sans modification, sont autorisées sous réserve du respect des conditions suivantes :

Les redistributions de code source doivent conserver la notice de copyright ci-dessus, la liste de conditions et la clause de protection suivante.

- Les redistributions sous forme binaire doivent inclure la notice de copyright ci-dessus, la liste de conditions et la clause de protection suivante dans la documentation et/ou dans les autres éléments fournis à la livraison.
- Ni le nom d'ARM ni les noms de ses contributeurs ne doivent servir à soutenir ou à promouvoir des produits dérivés de ce logiciel sans autorisation écrite préalable.

Le present logiciel est fourni en l'etat par le titulaire du droit d'auteur et ses contributeurs et aucune garantie explicite ou implicite, incluant, mais sans s'y limiter, les garanties implicites de qualité marchande et d'adéquation à un usage particulier n'est offerte. Le titulaire du droit d'auteur ou ses contributeurs ne seront en aucun cas tenus responsables en cas de dommages directs, indirects, particuliers, exemplaires ou consécutifs (y compris entre autres l'achat de biens ou services de substitution ; la perte d'usage, de données ou de profits ou l'interruption d'activité) quelles qu'en soient la cause et la théorie de responsabilité, soit-elle contractuelle, stricte ou délictuelle (y compris la négligence ou tout autre forme de responsabilité) émanant de l'usage de ce logiciel même si les parties ont été informées de l'éventualité de tels dommages.

#### core\_cm3.h

Copyright (C) 2009-2013 ARM Limited. All rights reserved. Redistribution and use in source and binary forms, with or without modification, are permitted provided that the following conditions are met:

- Redistributions of source code must retain the above copyright notice, this list of conditions and the following disclaimer.
- Redistributions in binary form must reproduce the above copyright notice, this list of conditions and the following disclaimer in the documentation and/or other materials provided with the distribution.
- Neither the name of ARM nor the names of its contributors may be used to endorse or promote products derived from this software without specific prior written permission.

This software is provided by the copyright holders and contributors "as is" and any express or implied warranties, including, but not limited to, the implied warranties of merchantability and fitness for a particular purpose are disclaimed. In no event shall the copyright owner or contributors be liable for any direct, indirect, incidental, special, exemplary, or consequential damages (including, but not limited to, procurement of substitute goods or services; loss of use, data, or profits; or business interruption) however caused and on any theory of liability, whether in contract, strict liability, or tort (including negligence or otherwise) arising in any way out of the use of this software, even if advised of the possibility of such damage.

### 7.5 Protection de l'environnement et élimination des déchets

Les appareils électriques et électroniques arrivés en fin de vie ainsi que les piles défectueuses ou usagées doivent être éliminés séparément et dans le respect de l'environnement (directive européenne relative aux déchets d'équipements électriques et électroniques). Utilisez les systèmes locaux de récupération et de collecte pour éliminer vos appareils électriques et électroniques usagés.

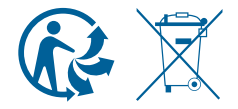

#### **8.0 AUTRES INFORMATIONS**

Pour en savoir plus sur l'utilisation et l'entretien du contact de porte/ fenêtre, consultez notre Foire aux Questions (FAQ) sur www.bosch-smarthome.com/faq Toutes les coordonnées de vos interlocuteurs sont indiquées au dos de ce document.

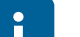

#### Vente et cession

Supprimez vos données personnelles avant de vendre ou donner votre appareil Bosch Smart Home. Pour cela, réinitialisez l'appareil aux réglages d'usine (voir la FAQ en ligne).

# #BeSmarter

#### UNE SOLUTION INTELLIGENTE SUR TOUS LES PLANS

Économies de chauffage, protection des biens de valeur, création d'une ambiance lumineuse et bien plus encore : Bosch Smart Home vous offre un système intelligent et complet vous permettant d'ajouter confort, sécurité et durabilité à votre quotidien. **Plus d'informations sur www.bosch-smarthome.com** 

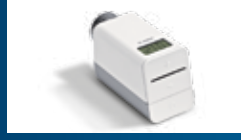

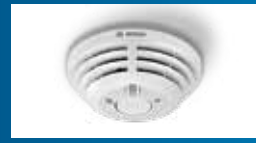

Détecteur de fumée

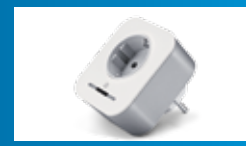

Prise connectée\*

\* Variantes pays disponibles pou

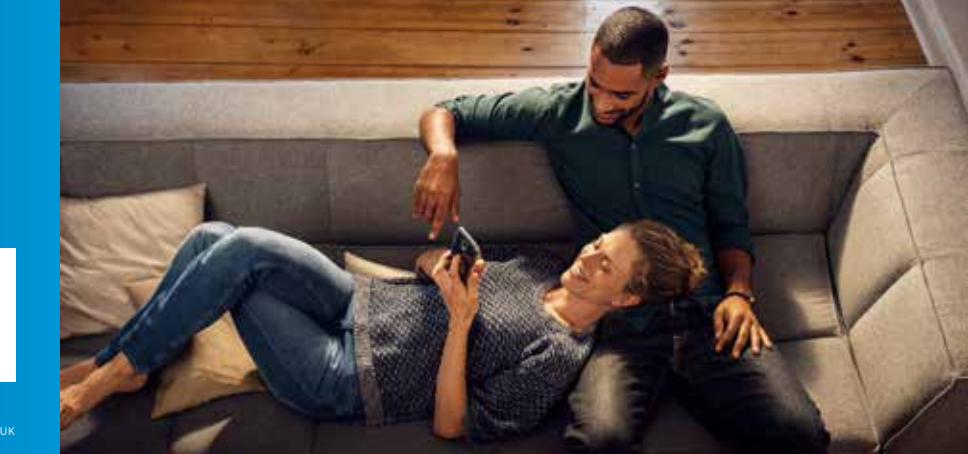

Robert Bosch Smart Home GmbH Schockenriedstraße 17 70565 Stuttgart-Vaihingen, Allemagne

© 00800 8437 6278 (gratuit pour AT, DE, FR, UK) Lun-Ven 7h00-20h00 Sam 8h00-18h00

⊠ service@bosch-smarthome.com

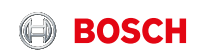

#### EN Important information for your Bosch Smart Home!

Robert Bosch Smart Home GmbH declares that this Bosch Smart Home wireless radio equipment is in compliance with the Directive 1999/5/EC (until 12th of June 2017) and Directive 2014/53/EU (from 13th of June 2017). The full text of the EU declaration of conformity is available at the following internet address: www.bosch-smarthome.com/uk/en/EU-declarations-of-conformity

#### DE Wichtige Zusatzinformationen zu Ihrer Bedienungsanleitung!

Hiermit erklärt die Robert Bosch Smart Home GmbH, dass dieser Bosch Smart Home Funkanlagentyp der Richtlinie 1999/5/EG (bis 12. Juni 2017) und der Richtlinie 2014/53/EU (ab 13. Juni 2017) entspricht. Der vollständige Text der EU-Konformitätserklärung ist unter der folgenden Internetadresse verfügbar: www.bosch-smarthome.com/de/de/CE-Konformitaetserklaerungen

FR Informations complémentaires importantes pour vos notices d'utilisation! Par la présente Robert Bosch Smart Home GmbH, déclare que cet équipement radioélectrique Bosch Smart Home est conforme à la directive 1999/5/CE (jusqu'au 12 juin 2017) et à la Directive 2014/53/UE (à partir du 13 juin 2017). Le texte complet de la déclaration UE de conformité est disponible à l'adresse internet suivante : www.bosch-smarthome.com/fr/fr/UE-declarations-de-conformite

- Robert Bosch Smart Home GmbH Schockenriedstraße 17 70565 Stuttgart, Germany
- 🕓 00800 8437 6278 (toll-free AT, DE, FR, UK)
- service@bosch-smarthome.com www.bosch-smarthome.com

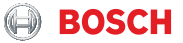